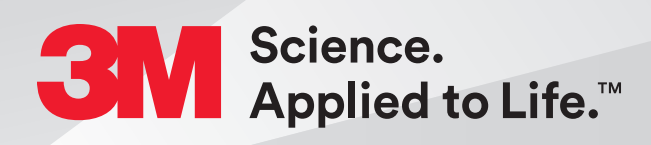

## Steps to Pair the 3M<sup>™</sup> Oral Care Portal and Medit Scanners

Quick Start Guide

## **Steps to Pair a Medit Scanner**

#### **One-time Setup**

- 1. Log in to Oral Care Portal at OralCare.3M.com.
- 2. Access Manage Account by clicking the arrow at the top right of the screen.
- 3. Click on your account name and then on the settings tab.
- 4. On the Settings tab select Scan and check the Medit box.

| 3 Oral Care             |            |           | Cases | Patients |
|-------------------------|------------|-----------|-------|----------|
| < Back to Accounts List |            |           |       |          |
| 3M Sales De             | mo Aco     | count US  | 5     |          |
|                         |            |           |       |          |
| Account Information     | Settings   | Locations | Users |          |
| Default Record Type     |            |           |       |          |
| Digital Scan Physical   | Impression |           |       |          |
|                         |            |           |       |          |
| Partner(s)              | Cooppor    |           |       |          |
|                         | Scanner    |           |       |          |
| 3Shape TRIOS            |            |           |       |          |
| Carestream Dental       |            |           |       |          |
| EasyRx                  |            |           |       |          |
| iTero                   |            |           |       |          |
| Medit                   |            |           |       |          |

# Scan Criteria for Capturing a Full Arch Scan of a 3M<sup>™</sup> Oral Care Portal Case

Capture the following intraoral features:

1. The entire arch including the terminal molars. If treatment involves the second molars, the complete terminal molar will need to be captured.

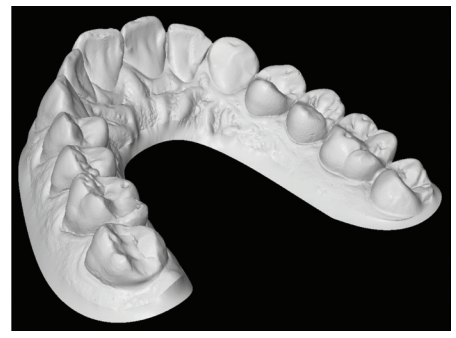

Capture the entire  $\operatorname{arch}$  — full dentition.

- 2. All incisal edges and marginal ridges.
- 3. Complete occlusal surfaces (ensure there are no holes).

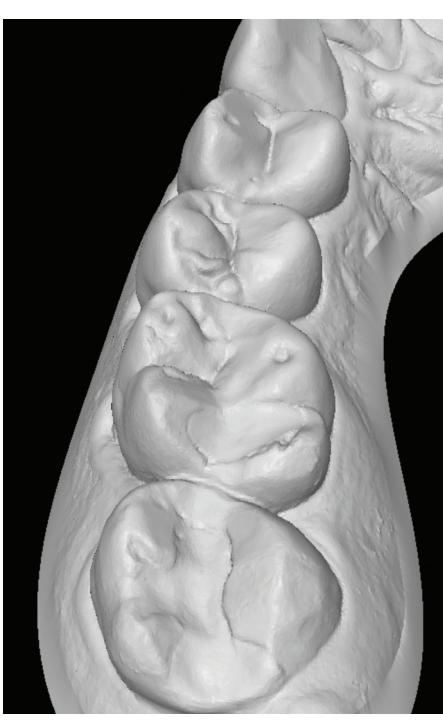

Capture complete occlusal surfaces — no holes.

- 4. Interproximal embrasures and natural interproximal spaces.
- 5. Clear gingival margin with 3 to 5 mm of lingual and buccal gingiva.

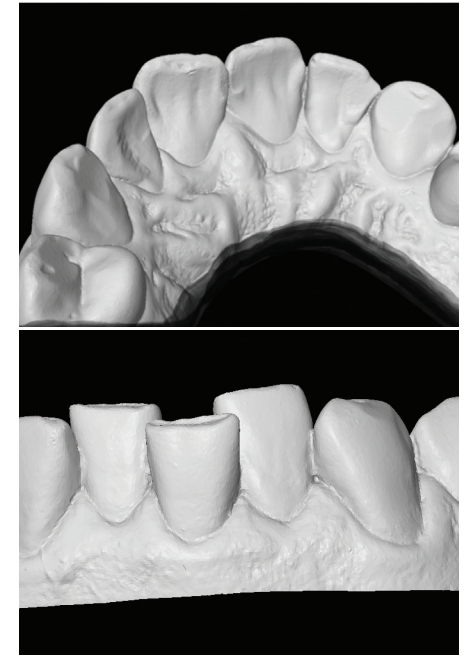

Capture a minimum of 3–5mm of gingiva.

- 6. The palatal rugae.
- 7. Left and right bite scans are required to include 3 to 5 teeth in each scan to ensure proper occlusion.

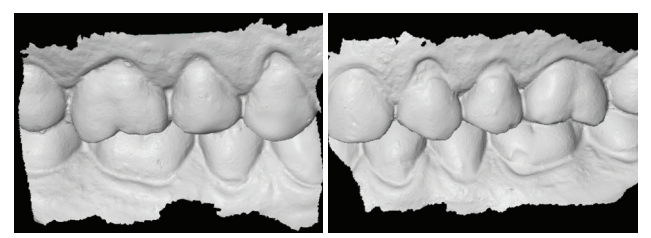

Obtain patient's complete right (top) and left (bottom) bite registration scans.

# Scan Criteria for Capturing a Full Arch Scan of a 3M<sup>™</sup> Oral Care Portal Case (cont.)

**Examples of "Rejected Scans"** 

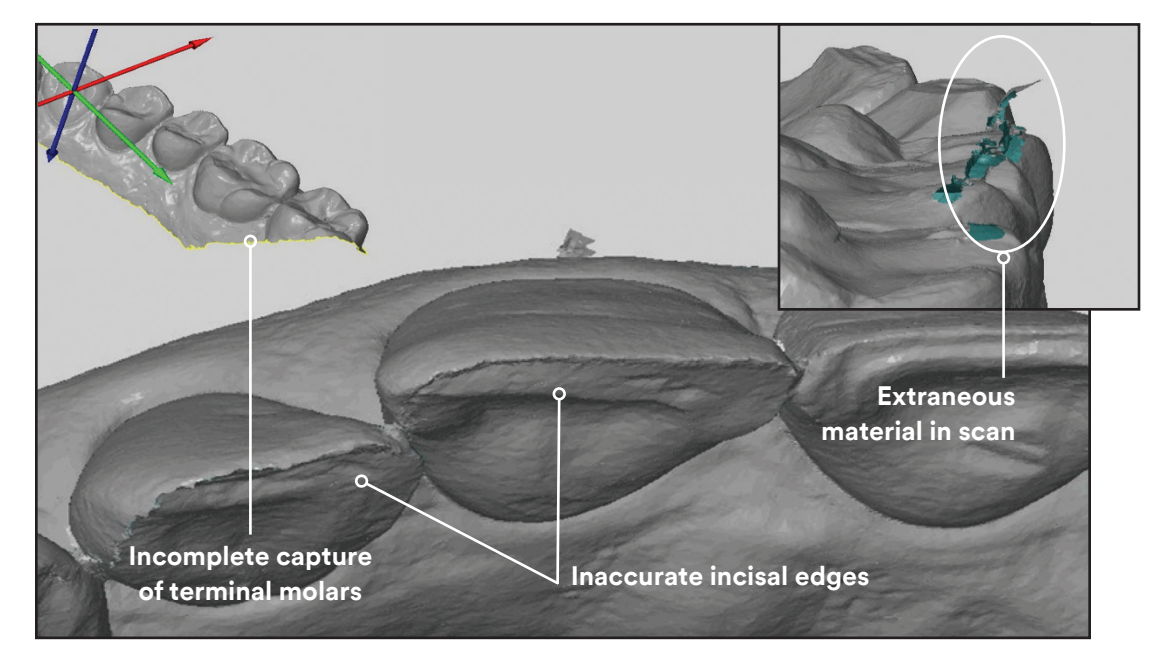

## **Steps to Associate Records from Medit**

1. From the Oral Care Portal Order Wizard, Progress Scan and/or Patient Records - select the Medit button.

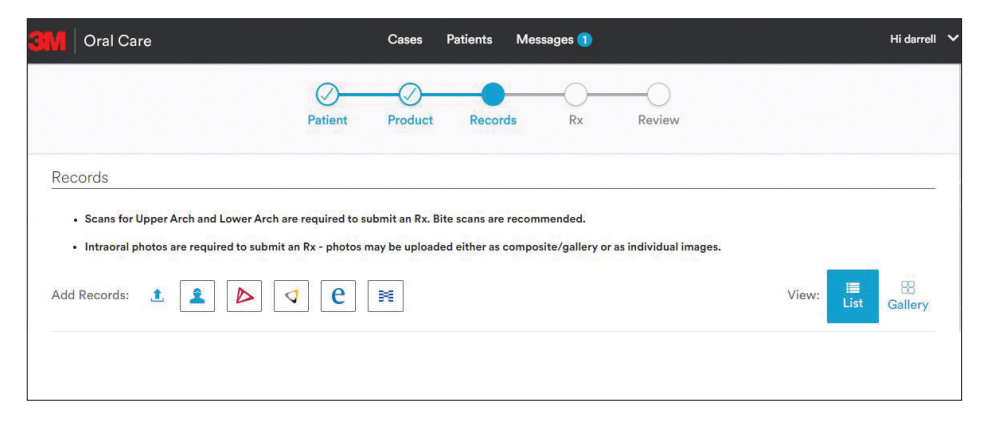

2. A Medit popup will display. The user must enter their Medit credentials and select Login. Note: When clicking on the Medit icon within the Oral Care Portal, you must log in each time you access scans.

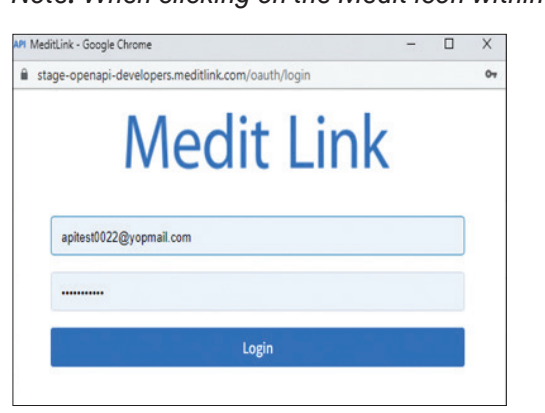

## Steps to Associate Records from Medit (cont.)

3. Upon clicking Login, the user will be asked to allow information from Medit to be passed to 3M Oral Care Portal. Upon clicking Allow, Medit will transfer scan data to Oral Care Portal.

Note: This data transfer may take a few minutes to complete.

| f Clarity Aligners_1 is requesting permission for the following<br>formation. |  |  |  |  |
|-------------------------------------------------------------------------------|--|--|--|--|
|                                                                               |  |  |  |  |
| CASE                                                                          |  |  |  |  |
| FILE                                                                          |  |  |  |  |
| GROUP                                                                         |  |  |  |  |
| USER                                                                          |  |  |  |  |
|                                                                               |  |  |  |  |

4. Once data has transferred, the user may select scan data to associate to the Order Wizard, Progress Scan and/or Patient Records.

|   |              | Select Sci<br>Patie | ans t | Search by Patie            | nt Name                     | ٩    |
|---|--------------|---------------------|-------|----------------------------|-----------------------------|------|
| Q | Patient Name | ▼ Date of Birth     | ٣     | File Name ¥                | Uploaded                    | v    |
|   | Medit        |                     |       | Bite.stl.general.stl       | 2022-06-05 11:57:52 p.      | m    |
| 0 | Medit        |                     |       | LarLowerScan.stl.gener     | 2022-05-26 12:24:54<br>a.m. |      |
|   | Medit        |                     |       | LarUpperScan.stl.gener     | 2022-05-26 12:24:52<br>a.m. |      |
|   | Medit        |                     |       | Upper scan.stl.general.stl | 2022-05-25 12:35:27 a       | m.   |
| 0 | Medit        |                     |       | occlusionsecond.stl        | 2022-05-25 12:35:27 a       | m. 🚬 |
|   |              |                     |       |                            |                             |      |

#### **Please Note:**

- Medit scans from the previous 15 days are displayed in the Oral Care Portal.
- When using a Medit "Lab" account, Medit does not pass patient data to the Oral Care Portal.
- Medit Help Center: support.medit.com/hc/en-us

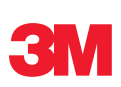

#### For more information contact 3M Oral Care at 1-800-276-8789

3M is a trademark of 3M. All other trademarks are the property of their respective owners. © 3M 2022. All rights reserved. Please recycle. (Rev. 08/2022)

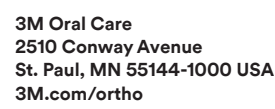